# Sistema de administración de insulina Omnipod DASH® Guía de referencia rápida para el Podder™

3

@ 504U

CANCELAR

(3)

← Ingresar GS

()

ingresar un valor de GS

MEDIDOR DE GS\* o ingresa

Toca "GUARDAR".

manualmente el valor de la GS.

\*Del medidor de GS CONTOUR®NEXT ONE

AREJAR MEDIDOR DE GS

A

# omnipod DASH

### Cómo administrar un bolo

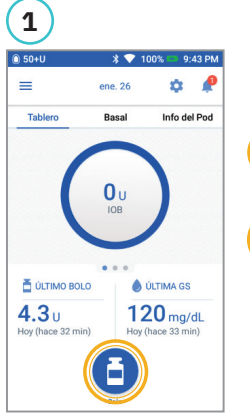

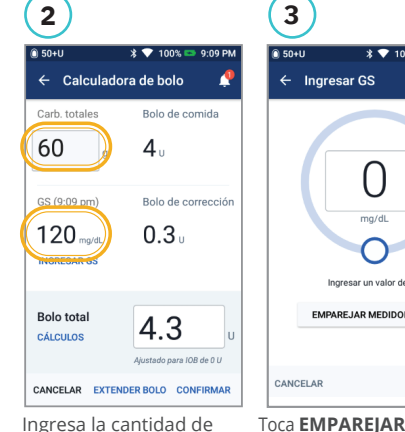

Toca el botón de Bolo en la pantalla de Inicio.

Ingresa la cantidad de gramos de carbohidratos (si estás comiendo). Toca Ingresar GS.

# Cómo establecer un índice basal temporal

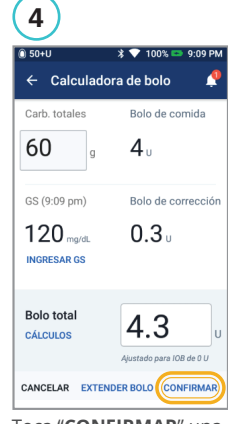

Toca "CONFIRMAR" una vez que hayas revisado los valores ingresados.

4

#### ← Confirmar el bolo A 60 。 120 mg/dl GS (9:46 pm)

0-47 D

5

Carb.

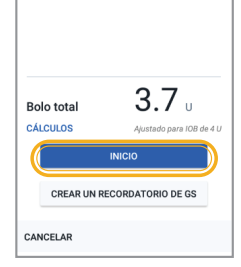

Toca "INICIO" para comenzar la administración del bolo.

### RECORDATORIO

- La pantalla de Inicio muestra una barra de progreso y los detalles pertinentes a medida que administras un bolo inmediato.
- No puedes usar tu PDM durante la administración de un bolo inmediato.

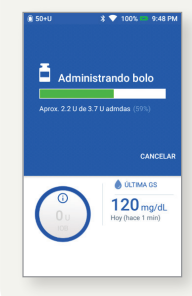

#### 1 \* 🛡 9:43 PN . Ċ ene. 26 Info del Pod Tablen Rasa Ó ÚLTIMA GS 4.3 u 120 mg/dL Toca el icono Menú en la pantalla de Inicio.

| 50+U           | \$ 💎 100% 🗉                  | 9 |
|----------------|------------------------------|---|
| C              |                              |   |
| <u>#</u>       | Establecer basai<br>temporal |   |
|                | Pod                          |   |
| ٥              | Ingresar GS                  |   |
| 0              | Detener insulina             |   |
| GESTI<br>PREAJ | ONAR PROGRAMAS &<br>IUSTES   |   |
| а.             | Programas basales            |   |
| .14            | Preajustes de basales        |   |

|                                    |        |          | Gráfica | : U/h |
|------------------------------------|--------|----------|---------|-------|
| Ahora(Día sigui                    | ente)  |          |         |       |
| 0.75                               | 1      |          | 0.9     | _     |
| 1pm                                | 5am    | 8am      |         | 2pm   |
| <b>Tasa basal</b><br>(hasta 3 U/h) |        |          |         | %     |
| Duración<br>(30 min a 12 h)        | (      |          |         | h     |
| SELECCIO                           | NAR EN | TRE PREA | JUSTE   |       |
| CANCELAR                           |        |          |         |       |

Toca el cuadro de entrada Duración y selecciona el tiempo que durará. O bien, toca "SELECCIONAR ENTRE PREAJUSTES" (si has guardado valores prefijados).

#### Confirmar basal temporal ercicio (intenso)<sup>•</sup> Gráfica: II/h 0.75 Cambiar basal Por cuánto Duraciór < Disminuir + 50% 2 h CANCELAR ACTIVAR Toca "ACTIVAR" una vez

que hayas revisados los valores ingresados.

### ¿LO SABÍAS?

- El índice basal temporal aparece resaltado de color verde si hay un índice basal temporal activo en eiecución.
- · Puedes deslizar hacia la derecha cualquier mensaje de confirmación de color verde para descartarlo más rápidamente.

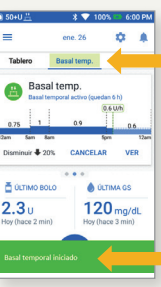

### Suspender y reanudar la administración de insulina

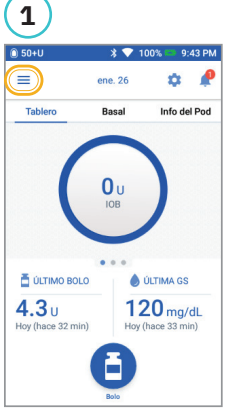

Toca el icono de Menú en la pantalla de Inicio.

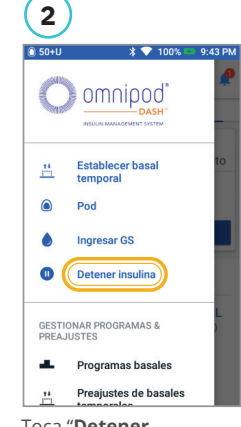

Toca "Detener Insulina".

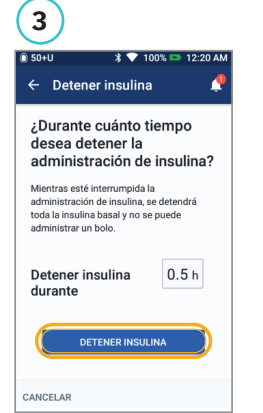

Desplázate a la duración deseada de suspensión de la insulina.

Toca "DETENER INSULINA" Toca "**Sí**" para confirmar que quieres interrumpir la administración de la insulina

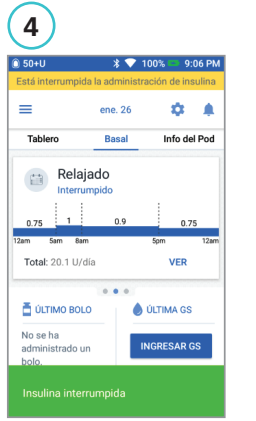

La pantalla de Inicio muestra un titular amarillo que indica que se ha suspendido la administración de la insulina.

# 5 0.06 DM ← Reanudar insulina ¿Desea reanudar la administración de insulina? La reanudación de la administración de insulina activará el último programa basa conocido activo **(Relajado)** ANCELAR Toca "**REANUDAR**

INSULINA" para comenzar la administración de la insulina.

### RECORDATORIO

- DEBES reanudar la administración de insulina; la insulina no se reanuda automáticamente al final del período de suspensión.
- El Pod emite un pitido cada 15 minutos a lo largo del período de suspensión para recordarte de que no se está administrando insulina.
- Cando se suspende la administración de insulina, se cancelan tus tasas basales temporales o los bolos extendidos.

# Sistema de administración de insulina Omnipod DASH® Guía de referencia rápida para el Podder™

3

# omnipoc DASH

### Cómo cambiar un Pod

2

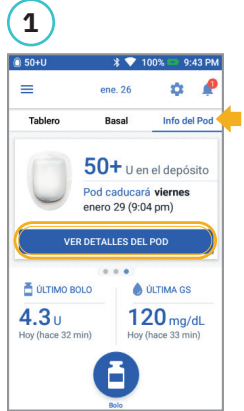

6 50+11 4 Pod (activo) Insulina del Pod: 50+ U Caduca: viernes ero 29 a 9:04 pr C Recordatorios visar GS: SIEMPRE ON 90 minutos después de la activación del Pod aducidad del Pod SIEMPRE ON tecordarme 4 horas ante

Toca "Info del Pod" en la pantalla de Inicio. Toca "VER DETALLES DEL POD".

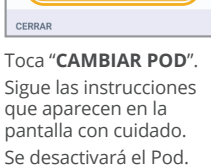

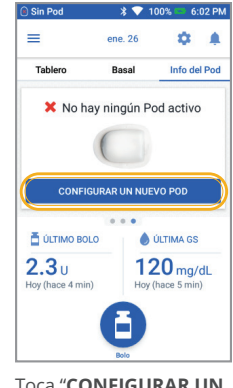

4

4

Toca "CONFIGURAR UN NUEVO POD"

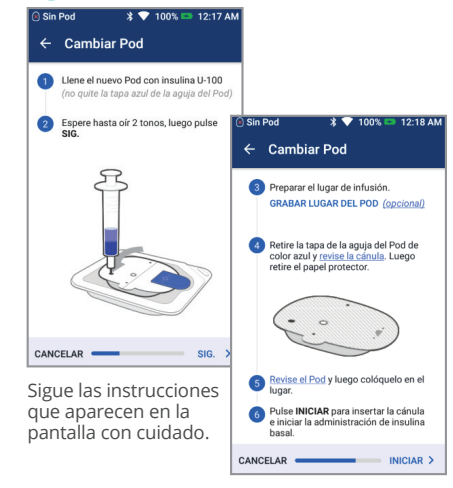

Para ver instrucciones más detalladas, consulta la guía del usuario del sistema de administración de insulina Omnipod DASH

### **;NO LO OLVIDES!**

- Mantén el Pod en la bandeja de plástico durante el llenado y el cebado.
- Coloca el Pod y el PDM juntos y en contacto durante el cebado.
- Un recordatorio Revisar GS te alerta que verifiques tu nivel de glucosa en sangre y el sitio de infusión 90 minutos después de la activación del Pod.

## Cómo ver el historial de insulina y GS

Preajustes de basale

Preajustes de bolo

Notificaciones &

Dispositivo PDM

Lugares del Pod

Recordatorios

Ajust

abrir la lista.

Insulina & GS"

torial de insulina 8

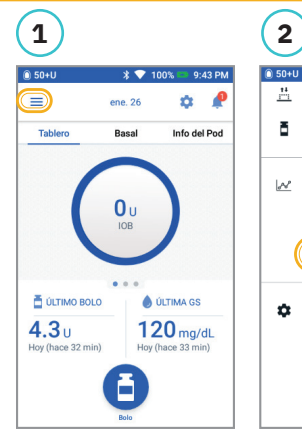

Toca el icono de Menú en la pantalla de Inicio.

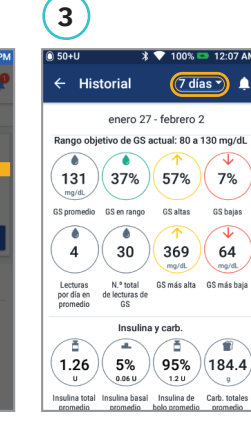

Toca la flecha desplegable del día para ver 1 día o

| 🗊 50+U    |                   | * 💎 100                       | % 📼 9:4             | 19 PM |
|-----------|-------------------|-------------------------------|---------------------|-------|
| ← Hi      | storial           |                               | día 👻               | ۰     |
| <         | Hoy               | enero 26                      |                     |       |
|           | GS<br>mg/dL       | Bolo<br>U                     | Carb.<br>g          |       |
| 1:47 pm ( | 120               | 2.3                           | 60                  | ~     |
| :46 pm 🄇  | 120               |                               |                     | ~     |
| :45 pm (  | 118               |                               |                     | 0     |
| :41 pm    | Bolo e<br>2.4 U   | xtendido ad<br>a lo largo de  | lministrac<br>0.5 h | lo:   |
| 1:11 pm   | Bolo e<br>2.4 U i | xtendido ini<br>a lo largo de | ciado:<br>0.5 h     |       |
| :10 pm 🄇  | 120               | 4.3                           | 60                  | ~     |
| :09 pm    | 120               |                               |                     | ~     |

ET. hacia arriba para ver la sección de detalles.

Toca la flecha hacia abajo para mostrar más detalles.

#### **¡TU HISTORIAL AL ALCANCE DE** LA MANO!

#### Información de la GS:

- Promedio de GS
- GS dentro del rango
- GS por encima y por debajo del rango
- Promedio de lecturas por día
- GS total (en ese rango de días o fechas)
- GS más alta y más baja

#### Información sobre la insulina:

- Insulina total
- Promedio de insulina total (para el rango de fechas)
- Insulina basal
- Insulina en bolos
- Carbohidratos totales

#### • Eventos del PDM o del Pod:

- Bolo extendido
- Activación/Reactivación de un programa basal
- Inicio/Finalización/Cancelación de una tasa basal temporal
- Activación v desactivación del Pod

Esta guía de referencia rápida del Podder<sup>™</sup> se ha concebido para ser usada junto con tu plan de administración de la diabetes, las recomendaciones de tu médico y la guía del usuario del sistema de administración de insulina Omnipod DASH<sup>®</sup>. Las imágenes del Gestor personal de diabetes sirven exclusivamente a título ilustrativo y no deben considerarse como sugerencias de potenciales ajustes para el usuario.

Consulta la guía del usuario del sistema de administración de insulina Omnipod DASH<sup>®</sup> para obtener información completa sobre cómo usar el sistema Omnipod DASH®, y para conocer todas las advertencias y precauciones relacionadas. La guía del usuario del sistema de administración de insulina Omnipod DASH® está disponible en línea en Omnipod.com o llamando a Atención al cliente (24 horas del día/7 días de la semana), al 800-591-3455.

Esta guía de referencia rápida del Podder™ es para el Gestor personal de diabetes modelo PDM-USA1-D001-MG-USA1. El número de modelo del Gestor personal de diabetes aparece en la cubierta posterior de cada Gestor personal de diabetes.

© 2020 Insulet Corporation. Omnipod, el logo de Omnipod, DASH, el logo de DASH y Podder son marcas comerciales o registradas de Insulet Corporation. Todos los derechos reservados. La marca denominativa y los logos de Bluetooth® son marcas comerciales registradas propiedad de Bluetooth SIG, Inc., y todo uso de dichas marcas por parte de Insulet Corporation se efectúa con licencia. Ascensia, el logo de Ascensia Diabetes Care, y Contour son marcas comerciales y/o marcas registradas de Ascensia Diabetes Care Holdings AG. INS-0DS-02-2021-00012 V1.0

**Insulet Corporation** 100 Nagog Park, Acton, MA 01720 800-591-3455 · omnipod.com

### Toca Historial para varios días. Toca "Historial de